## INTSRUKACJA PRZESYŁANIA DUZYCH PLIKÓW ZA POMOCĄ WETRANSFER

- 1. Uruchamiamy przeglądarkę internetową: Mozilla, Chrome, EDGE, Opera......
- 2. W pasku adresu wpisujemy: <u>https://wetransfer.com</u>
- 3. Na wyświetlonej stronie wybieramy:

|                    | Welcome back.<br>to make th   | Would you like<br>is official? |  |
|--------------------|-------------------------------|--------------------------------|--|
|                    | WeTransfer Account            | WeTransfer 🧫                   |  |
|                    | × No storage                  | ✓ 1 TB storage                 |  |
| X                  | ✓ Send up to 2 GB             | ✓ Send and receive up to 20 GB |  |
| $\backslash$       | ✓ Resend and delete transfers | ✓ Resend and delete transfers  |  |
| $\mathbf{\lambda}$ |                               | ✓ Password-protect transfers   |  |
| X                  |                               | ✓ Your own Pro page and URL    |  |
|                    | Sign up for free              | Get WeTransfer Pro             |  |

4. Na nowej stronie pojawi się okno do zarejestrowania się w serwisie. Wyłączamy je krzyżykiem po lewej stronie jak na załączonym obrazku

| we | $\otimes \overleftarrow{}$                                  | Help | About | Sign up | Log in |
|----|-------------------------------------------------------------|------|-------|---------|--------|
|    | Sign up for a WeTransfer account                            |      |       |         |        |
|    | Full name                                                   |      |       |         |        |
|    | Email address                                               |      |       |         |        |
|    | Password 0                                                  |      |       |         |        |
|    | Confirm password                                            |      |       |         |        |
|    | I agree to the <u>Terms of Service</u>                      |      |       |         |        |
|    | I would like to receive WeTransfer news and product updates |      |       |         |        |

- 5. Po lewej stronie serwisu pojawi się okno nawigacyjne
- Zaznaczając + wyszukujemy w komputerze spakowane archiwum które chcemy wysłać

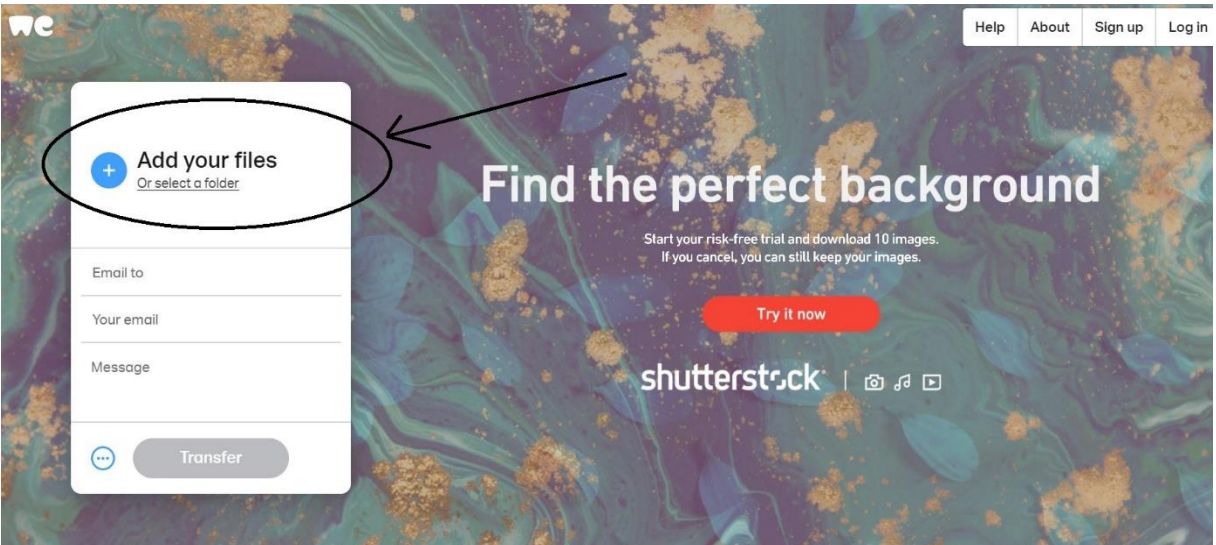

7. Następnie wpisujemy adres email osoby od której chcemy wysłać duże pliki lub plik

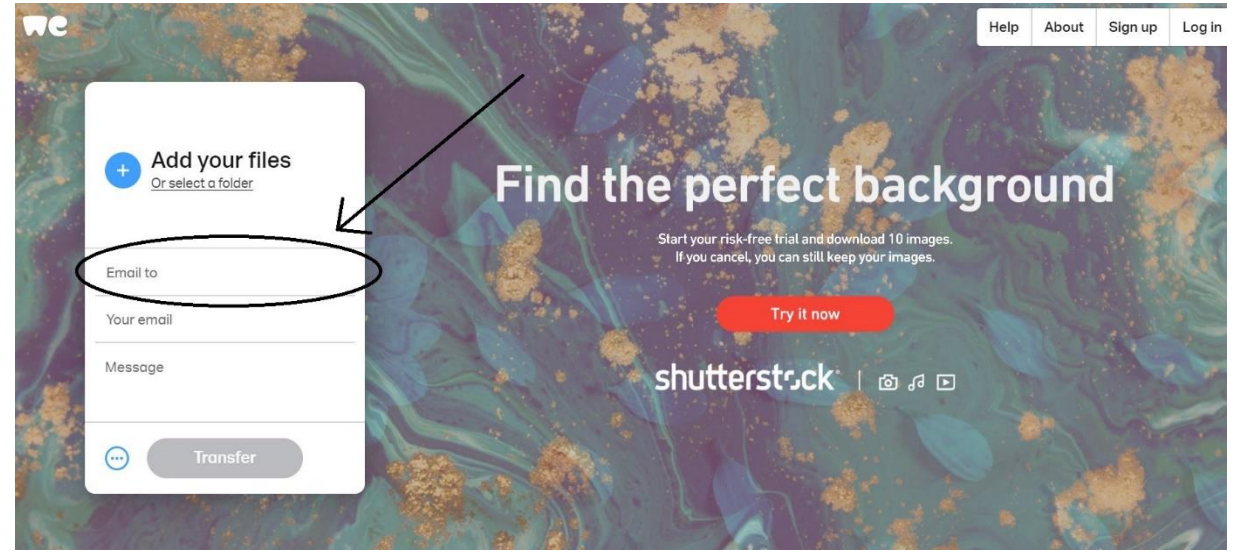

8. Kolejno podajemy swój adres email

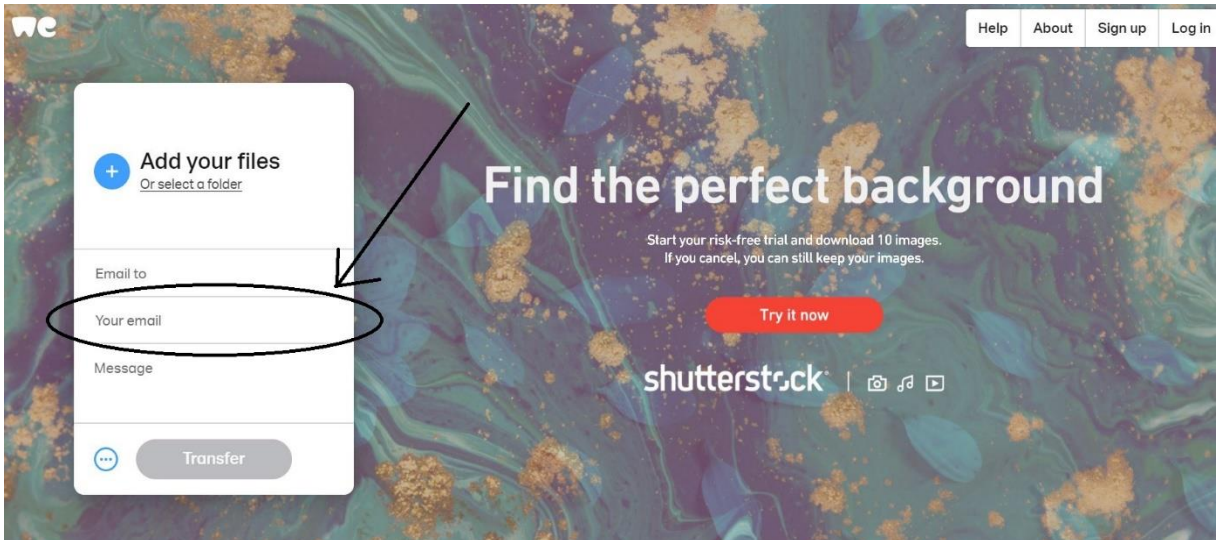

9. Wpisujemy krótki opis dotyczący dodanych plików

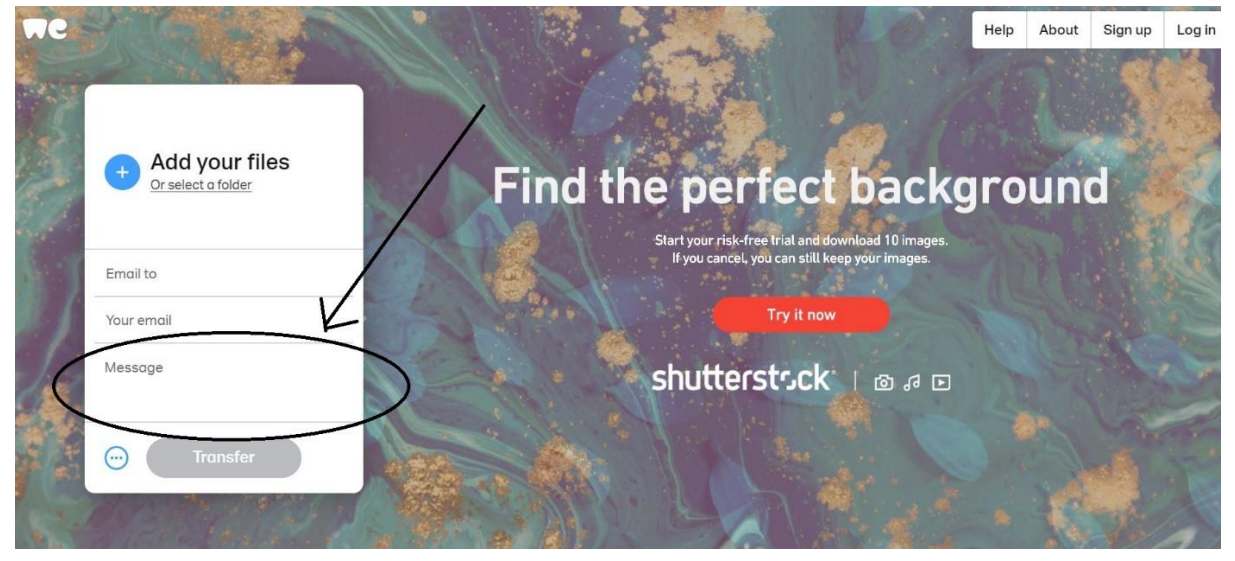

10. Uruchamiamy transfer – przesyłanie

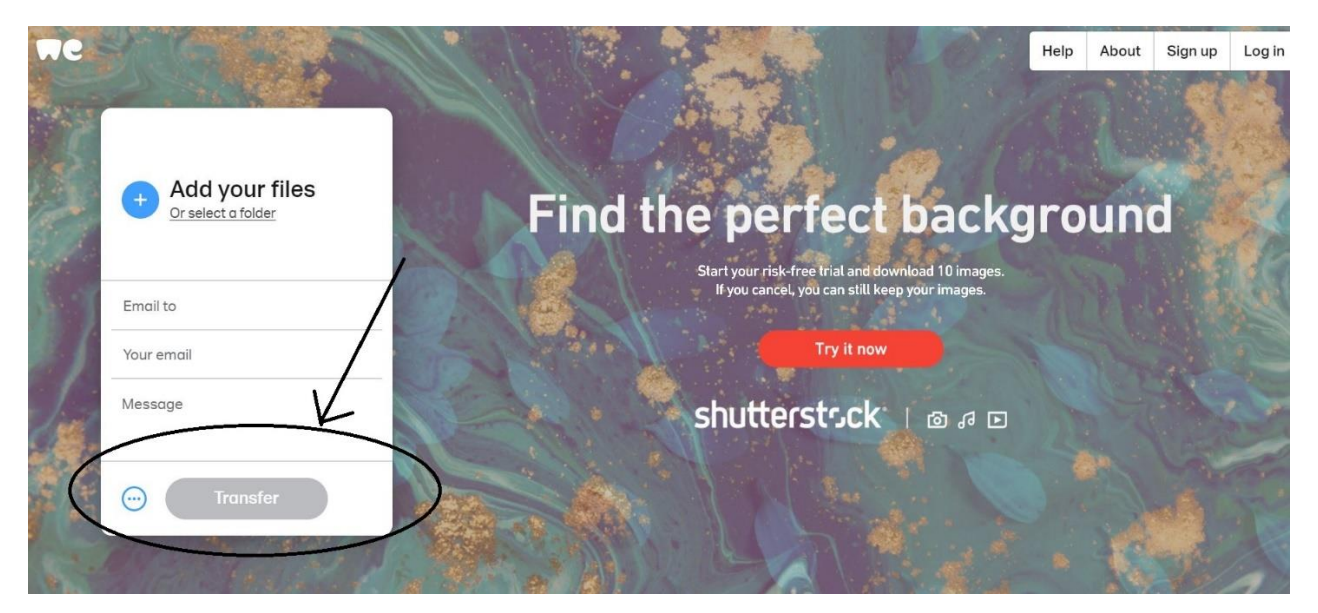

11. W celu weryfikacji zostanie przesłany na nasz adres email kod weryfikacyjny który musimy wpisać w miejsce jak poniżej i wybrać VERFIY

|   | Verify your email                                                                                                    |  |
|---|----------------------------------------------------------------------------------------------------|--|
|   | Just one quick check to make<br>sure you're really you. We've sent<br>a verification code to<br><b>pawel.konarzewski@tise.pl</b><br>(remember to check your Spam). |  |
|   | Enter verification code                                                                                                    |  |
| - | Didn't receive an email?                                                                                                    |  |
| ( | < Verify                                                                                                    |  |

12. Przesyłanie rozpoczęło się, na monitorze widzimy procentowy postęp wysyłania

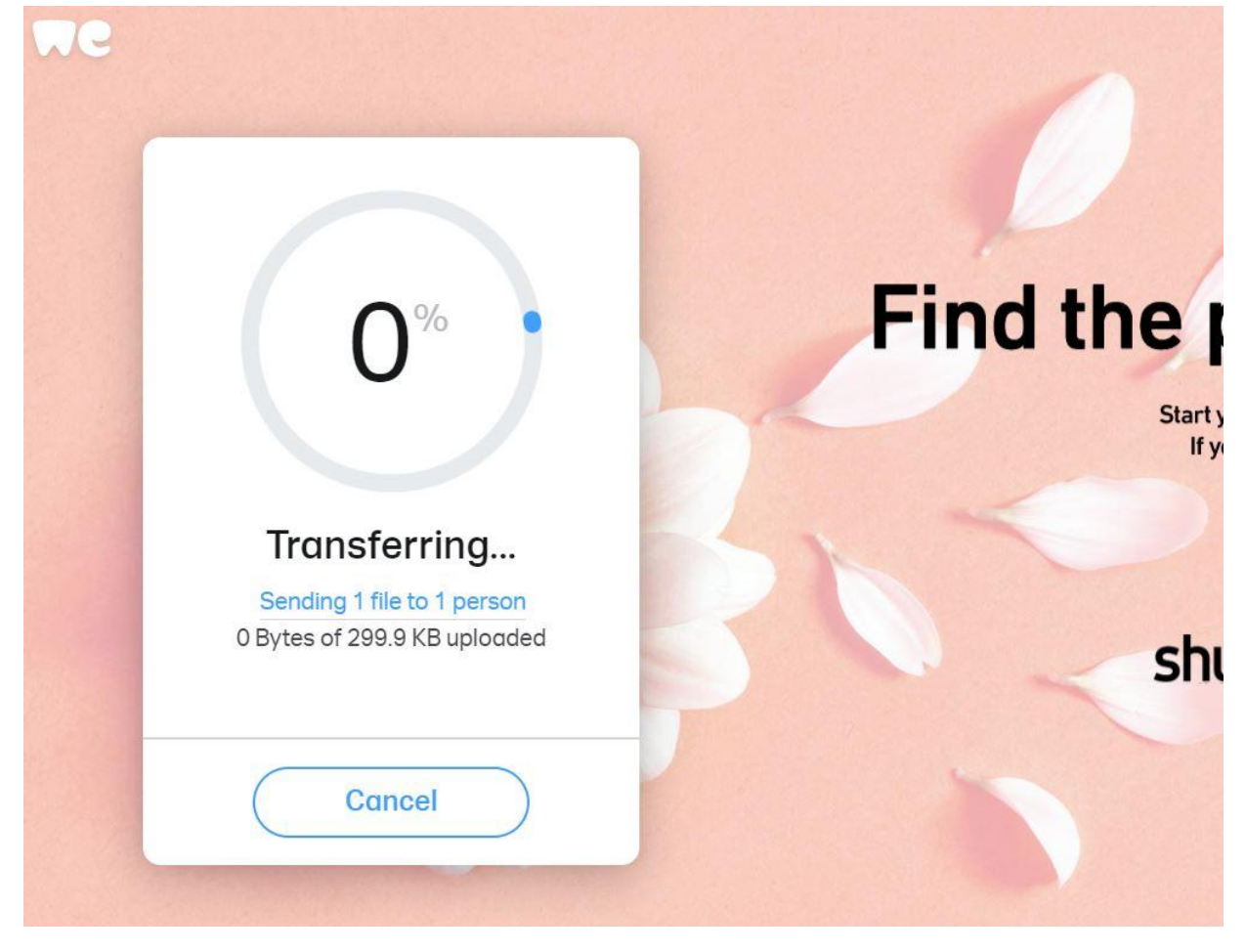

- 13. Nie zamykamy okna dopóki proces nie zakończy się.
- 14. Po zakończeniu wyświetli się taki komunikat

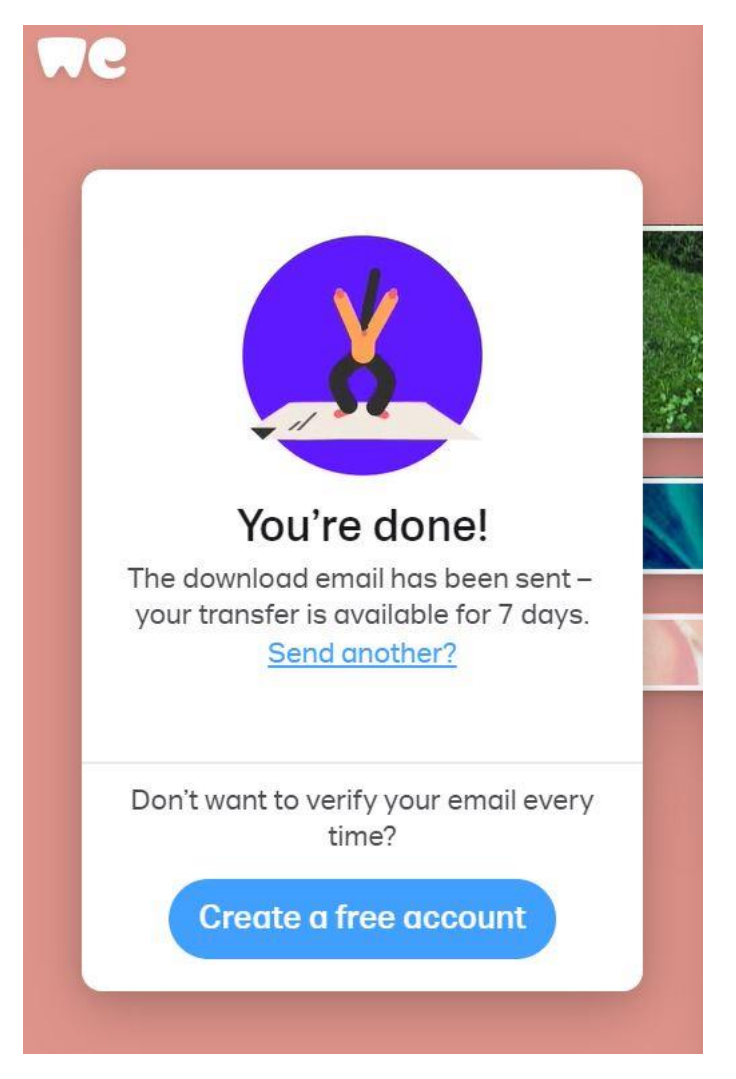

Użytkownik do którego adresowany jest plik, otrzyma maila od serwisu WETRANSFER z linkiem do poprania w/w. Plik ten jest dostępny tylko 7 dni.

POWODZENIA!!